# 

### **Attendee Guide**

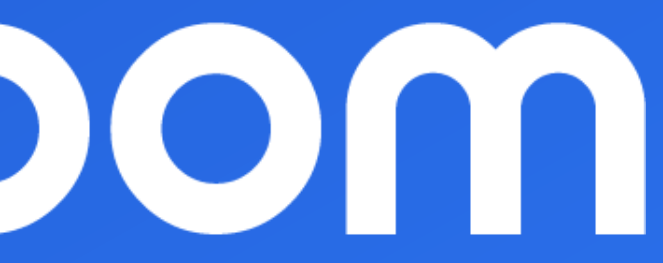

### Register / login & access the platform

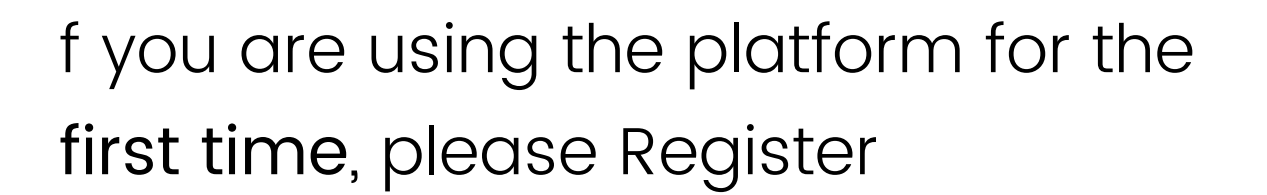

If you have **used** Deal Room **in the past**, please Login

| 🕙 login                            | × +                             |
|------------------------------------|---------------------------------|
| $\leftarrow \   \rightarrow \   G$ | letsgo.dealroomevents.com/login |

### 💽 deal room

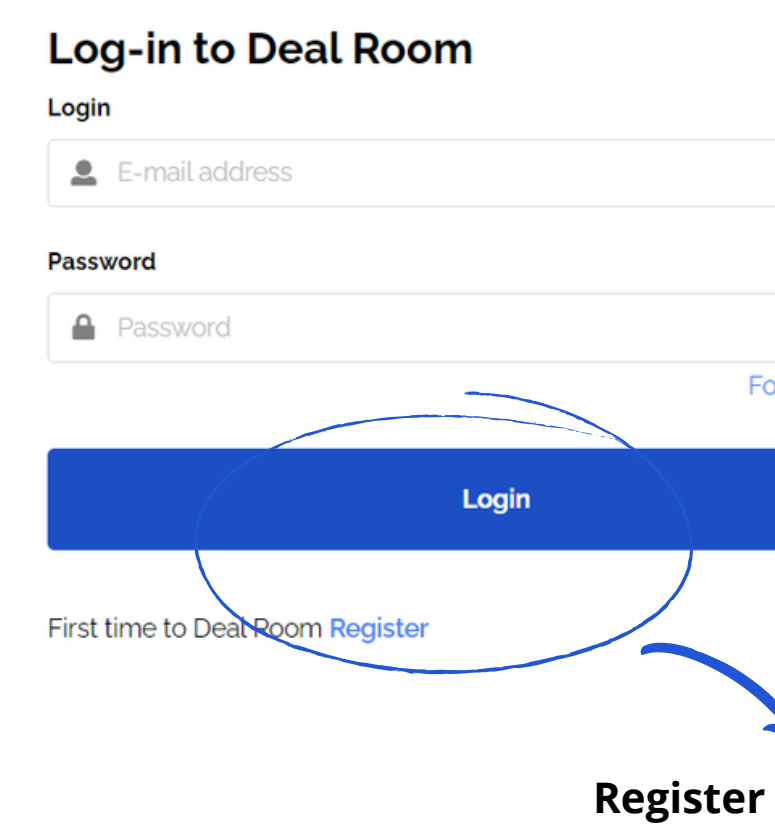

Privacy • Terms

| Register        |
|-----------------|
|                 |
|                 |
|                 |
|                 |
|                 |
|                 |
|                 |
| <i>Q</i>        |
| Forgot password |
|                 |
|                 |
|                 |
|                 |
| 3               |
| r or l og in    |

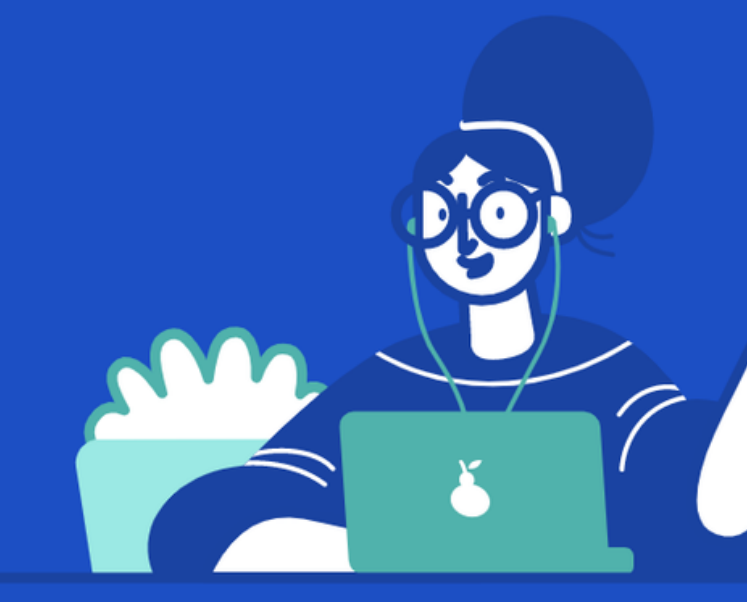

### Create engaging vir in-person and hybrid events.

All-in-one event management platform comprehensive networking functionaliti

platformed by

• • •

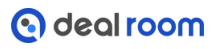

### **Deal Room - New Event Area**

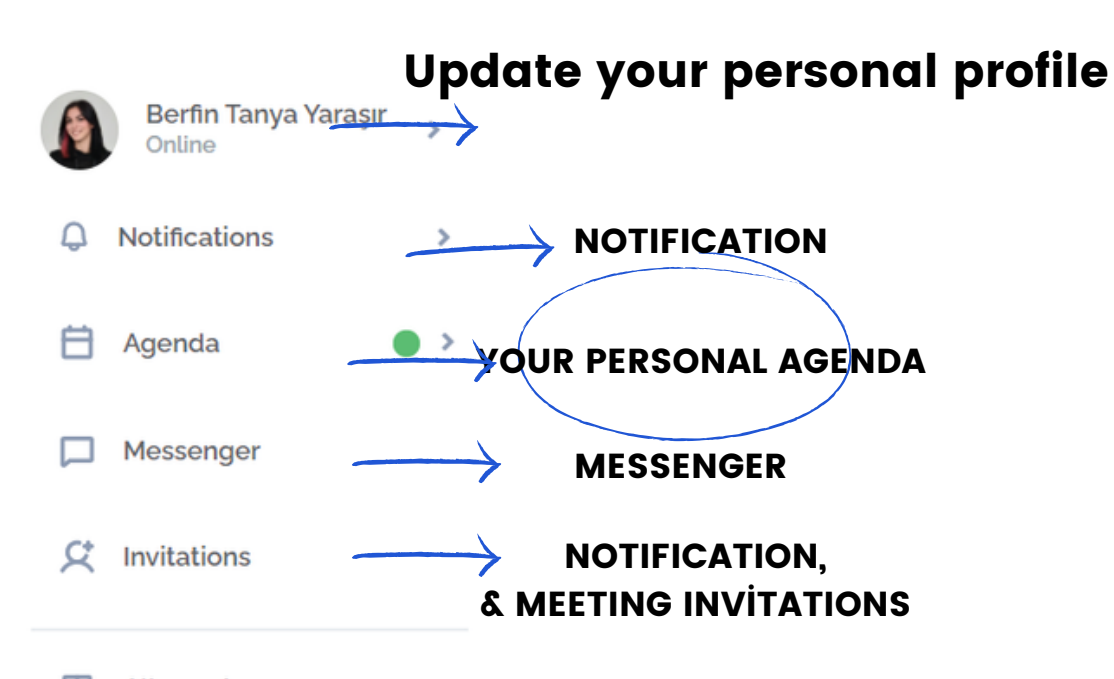

Lobby tab: event overview. Speakers: check speakers and their profiles.

All events

#### MY EVENT PROFILE

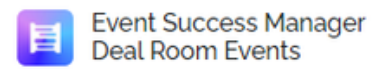

OFFER Live, online and hybrid events management

SEEK Event, Conference, Summit, Congress organizers

Edit

Sign out

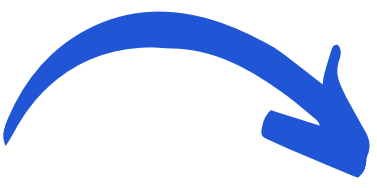

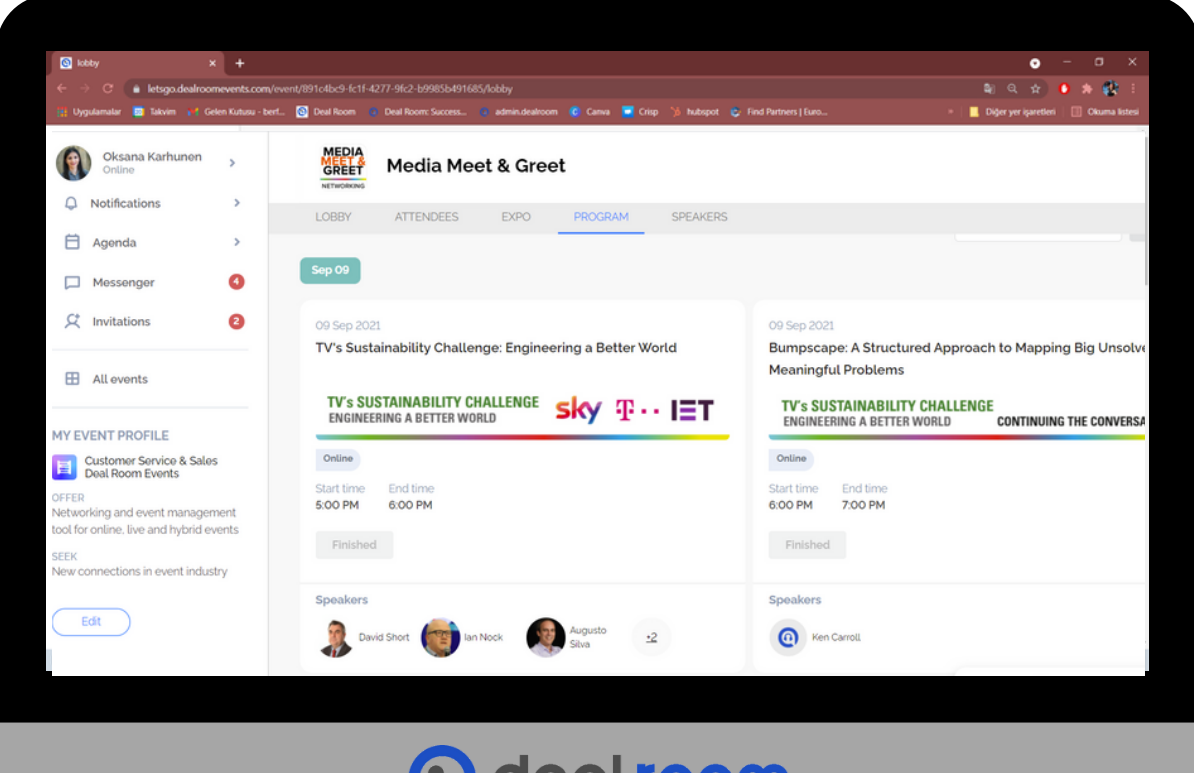

### Attendees tab: explore event attendees and network with them. Expo tab: virtual stands. Get to know event exhibiting companies. Program tab: full event agenda, you can join sessions from there.

### O deal room

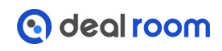

# **PERSONAL AGENDA & ATTENDEES**

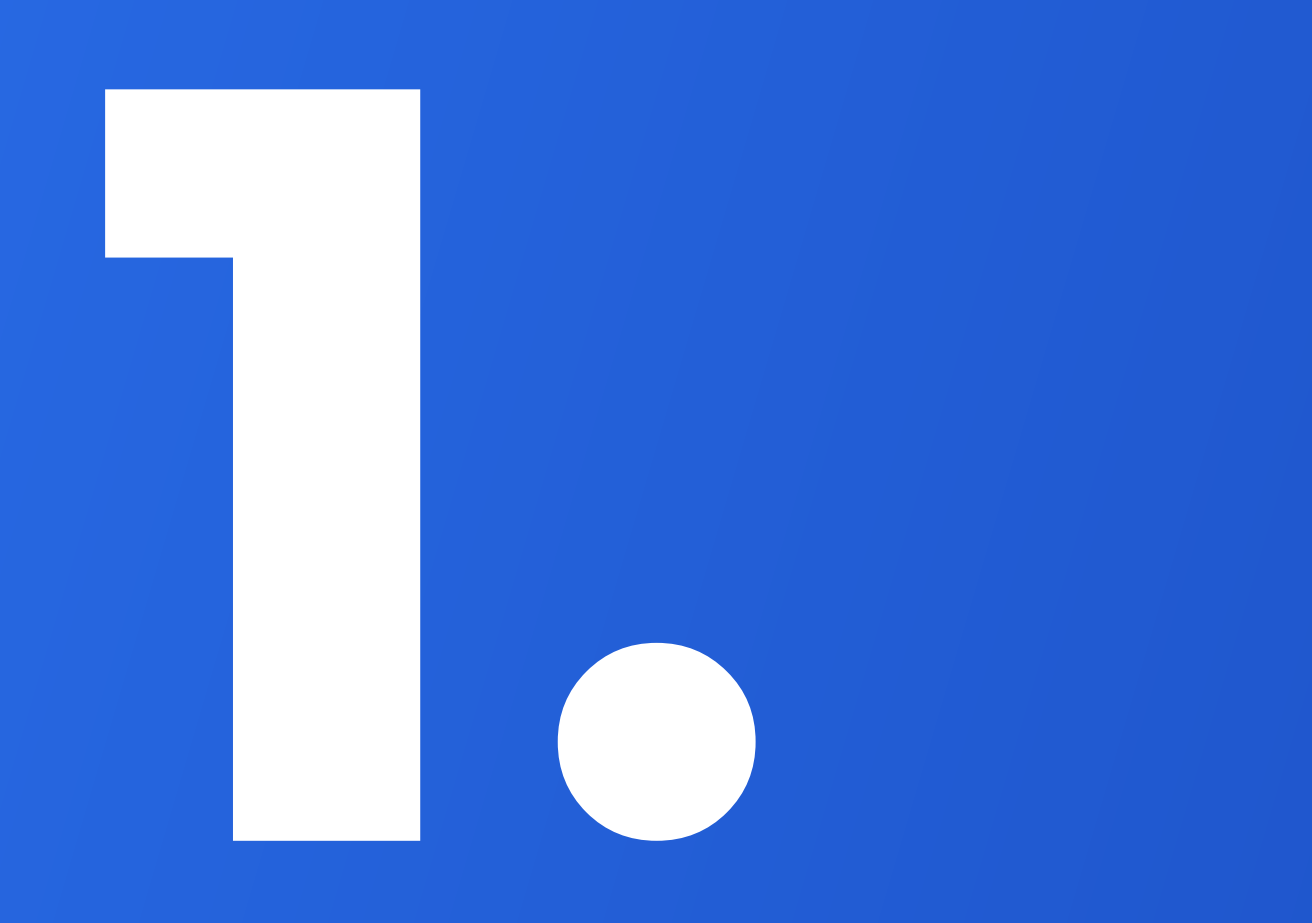

### IN THIS PAGE,

- A. Update your profile
- B. Attendees Profile & Chats
- C. Meeting Requests
- D. Attendees Tabs & Filtering

### Update your profile

Modify and fill your personal profile by clicking the avatar in upper right corner.

- Click the avatar
- Select "my profile"
- Update your picture and information
- Save!

Please remember to select your time zone to be able to save changes and see the agenda items in your local time.

#### **EDIT YOUR PERSONAL PROFILE**

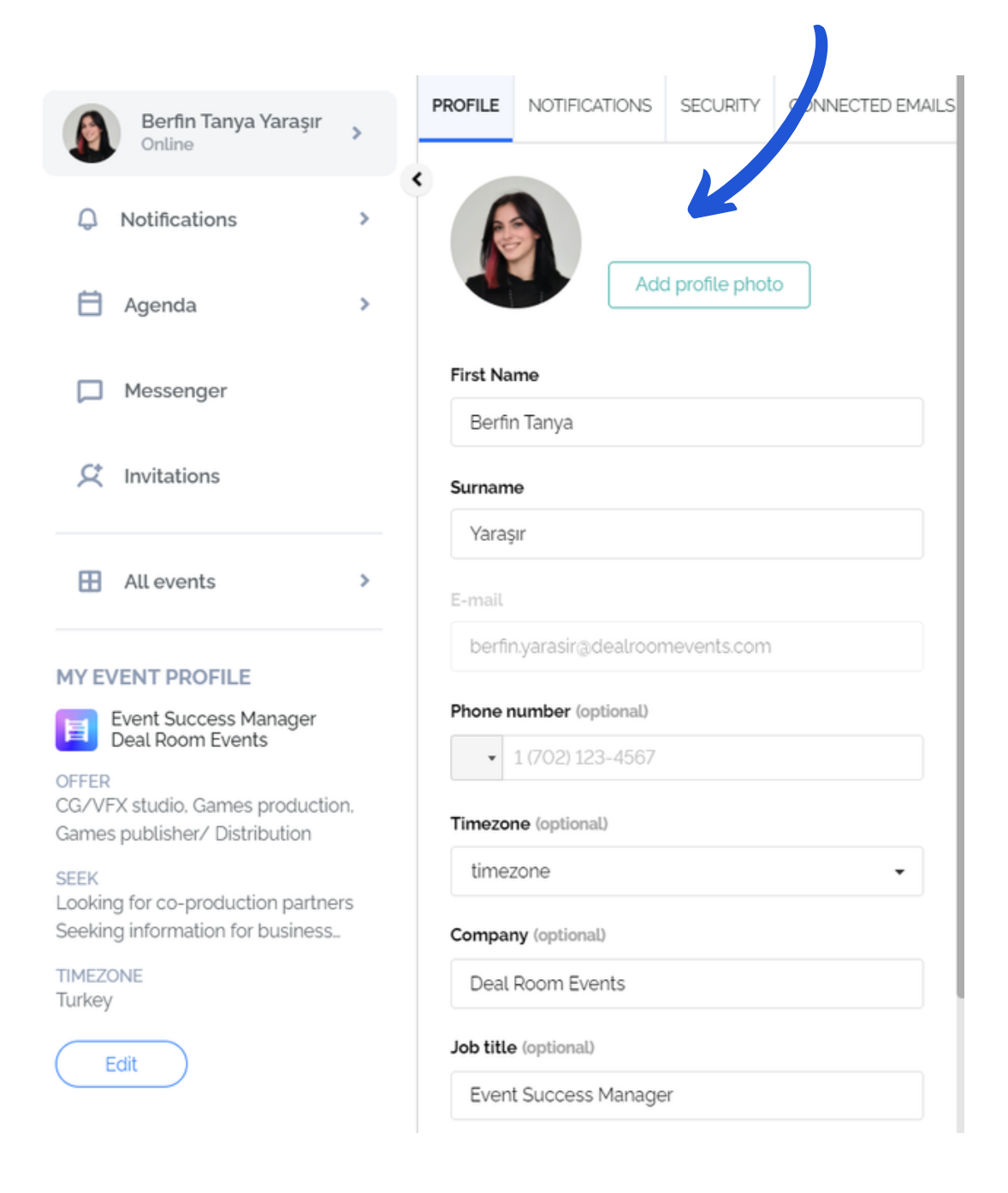

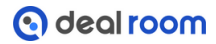

### Attendees (profile & chats)

### Profile

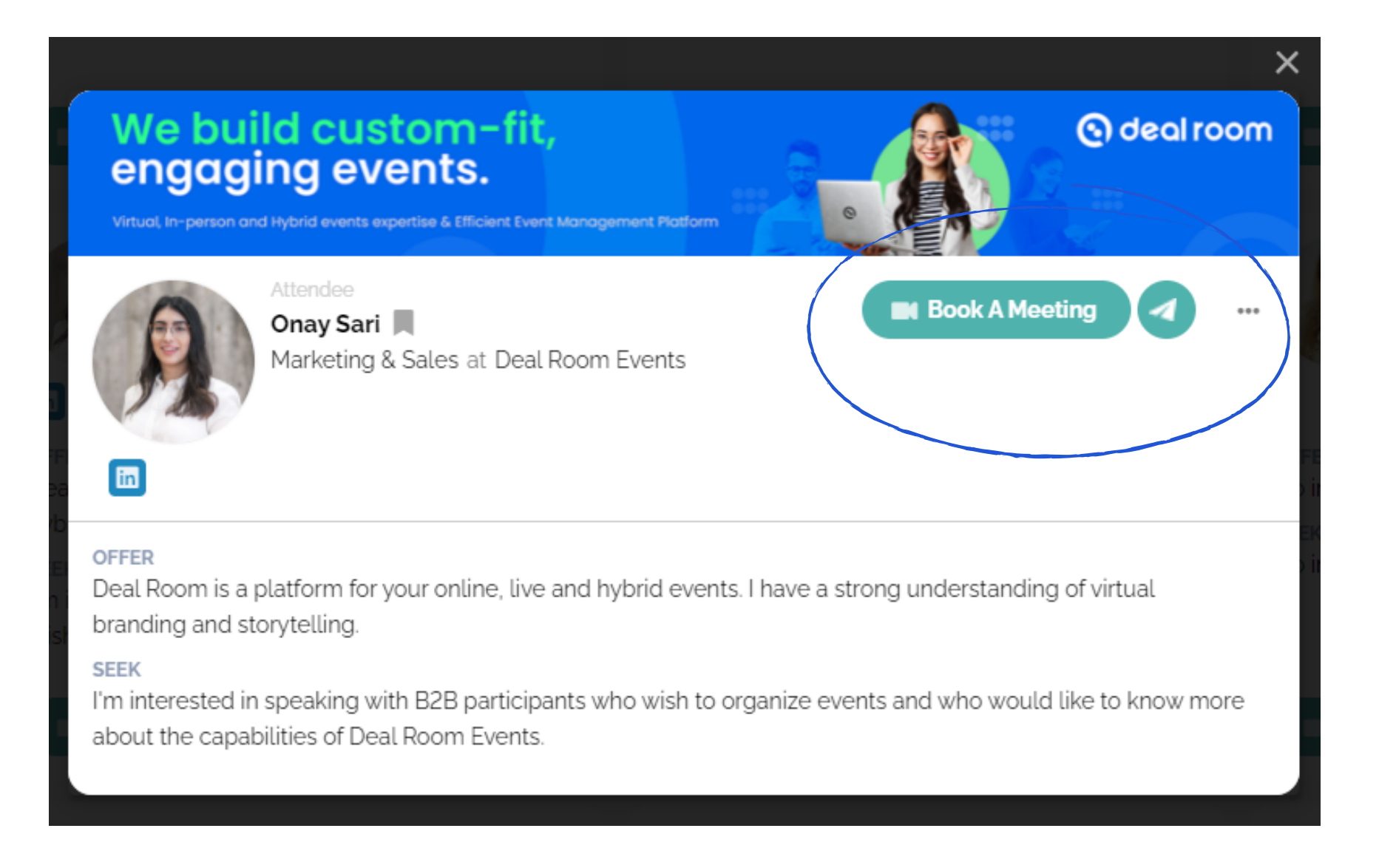

**Attendees full profile** will be shown when you click it from the Attendees Tab

### Chat Messages

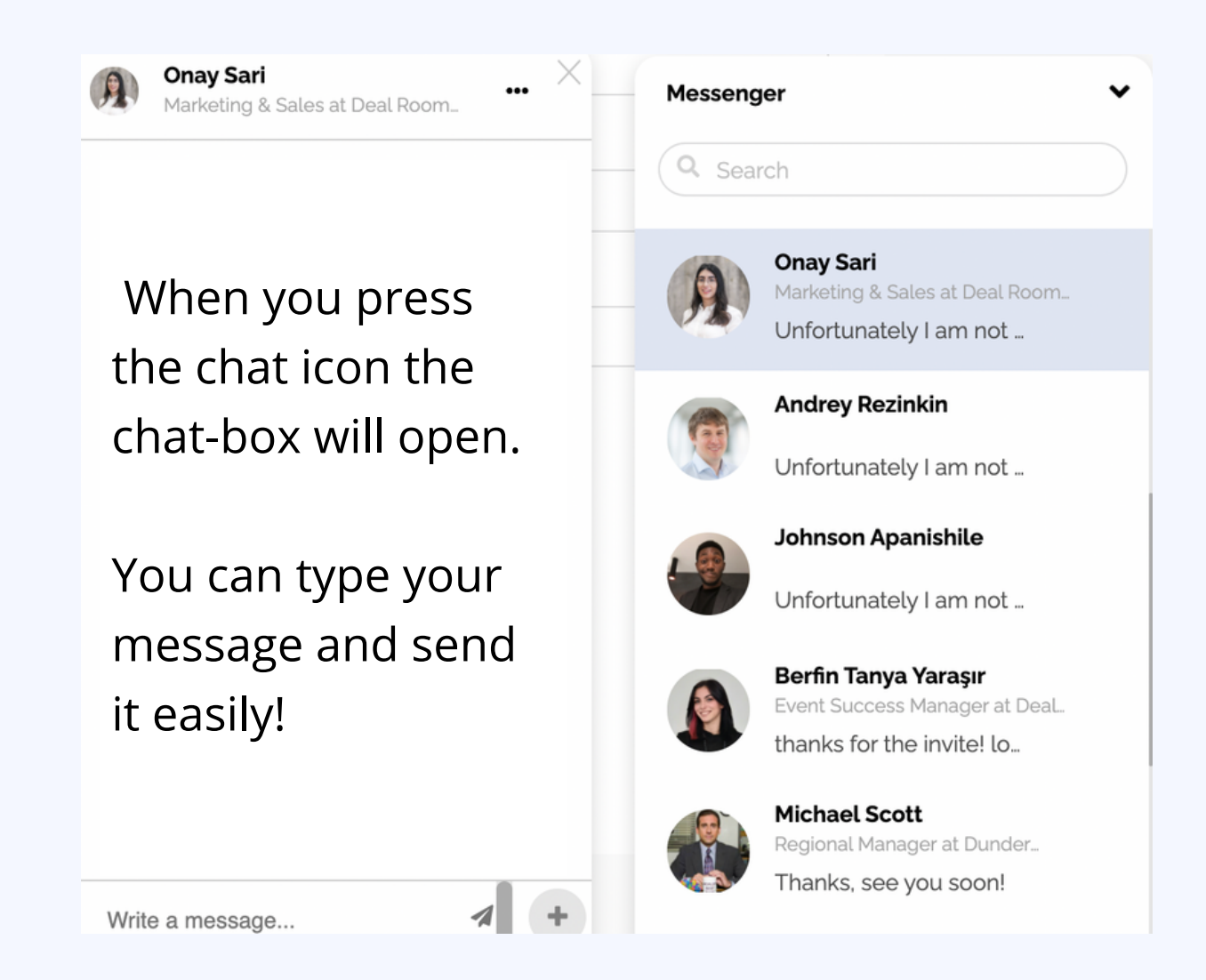

These images are cropped versions of the screenshots. The event page is located behind the pop-up window..

### **Meeting request**

When you request a meeting, this message-box will pop-up.

You may add a short cover letter to your meeting request.

| Meeting invitation                  |  |
|-------------------------------------|--|
| To Diay Sari                        |  |
| Get the Best out of Your Events     |  |
|                                     |  |
| Type your introduction message here |  |
|                                     |  |
| Send                                |  |

### **Please note!**

The one who is sending the meeting request can't select the time.

Tip: You may suggest the time in the cover letter.

agenda.

When you received a meeting request, the system will automatically show you the timeframes when you both are available.

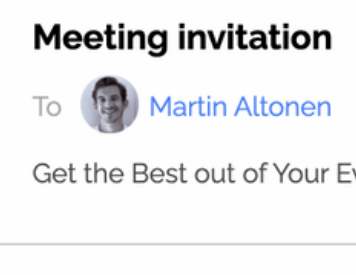

Ma

| tin <b>sent</b> meet                           | ing invitation 1 | minute ago |       |       |       |       |  |
|------------------------------------------------|------------------|------------|-------|-------|-------|-------|--|
| would like to                                  | o meet with y    | ou.        |       |       |       |       |  |
| Please select a new time slot for the meeting: |                  |            |       |       |       |       |  |
| < 22 Jun 2021 >                                |                  |            |       |       |       |       |  |
| 12:20                                          | 12:40            | 13:00      | 13:20 | 13:40 | 14:00 | 14:20 |  |
| 14:40                                          | 15:00            | 15:20      | 15:40 | 16:00 | 16:20 | 16:40 |  |
|                                                | nvito. Lwould k  | we to most |       |       |       |       |  |

### After the meeting has been confirmed, it will be visible in both participants personal

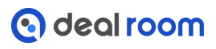

### **Attendees Tab**

In the attendees tab you will find other event attendees, exhibitors, speakers and event organizers.

You can use a search bar to find participants by name or by keywords or you can use filters.

Deal Room matchmaking algorithms will pop up the most relevant attendees in top of the participants' list.

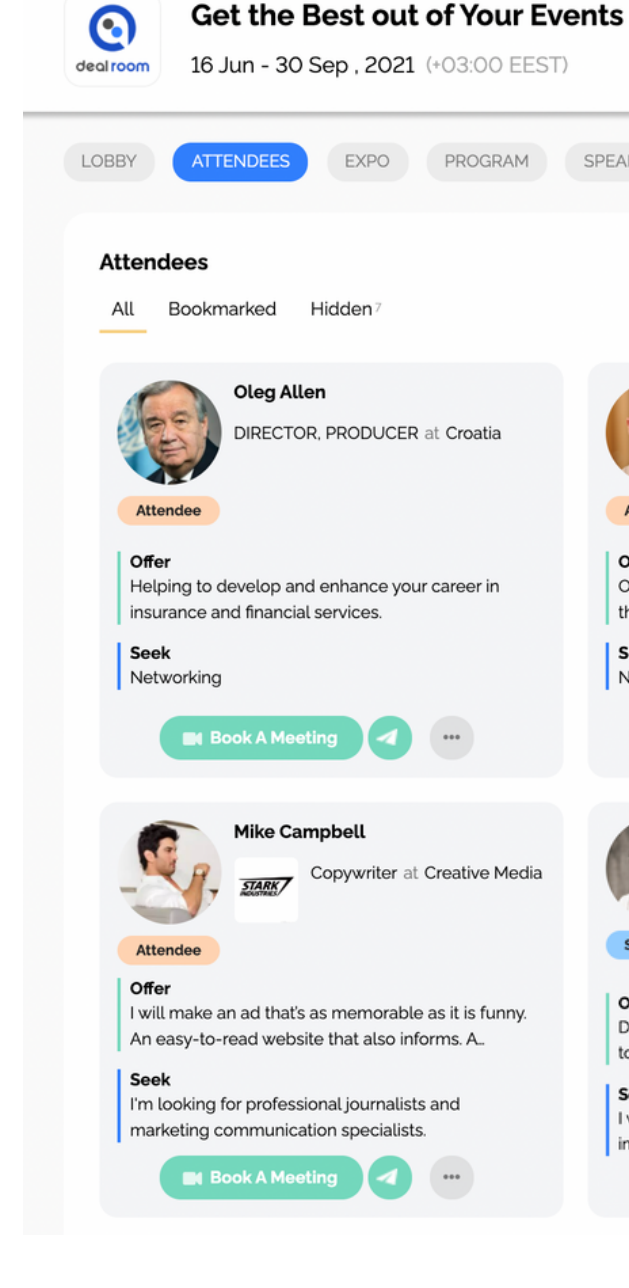

| (+03:00 EEST               | )                                                                                                    |                                                                                                  |
|----------------------------|----------------------------------------------------------------------------------------------------|--------------------------------------------------------------------------------------------------|
| PROGRAM                    | SPEAKERS                                                                                                    |                                                                                                  |
|                            | Sort by Relevance -                                                                                                    | Search Q                                                                                         |
| at Croatia                 | Jan Fox<br>Principal Manager, Digital Accessibility<br>at Unilever                                                          | Participant Type Country                                                                         |
| career in                  | Offer<br>Occupational healthcare services include services<br>that aim at improving wellbeing at work<br>Seek<br>Networking | Industry                                                                                         |
|                            | B Book A Meeting                                                                                                    | You will also be able to see your own profile in                                                 |
| Creative Media             | Uliana Belonogova         Growth Marketer at Deal Room         Sponsor                                                      | the participant list.<br>Other participants will<br>see the chat icon and<br>the meeting request |
| as it is funny.<br>Irms. A | Offer<br>Deal Room is a virtual event platform with powerful<br>tools, an intuitive interface, and a dedicated suppo        | button.                                                                                          |
| and                        | Seek<br>I would like to connect with B2B professionals<br>interested in event tech.                                         |                                                                                                  |

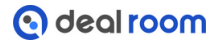

# Program &Sessions

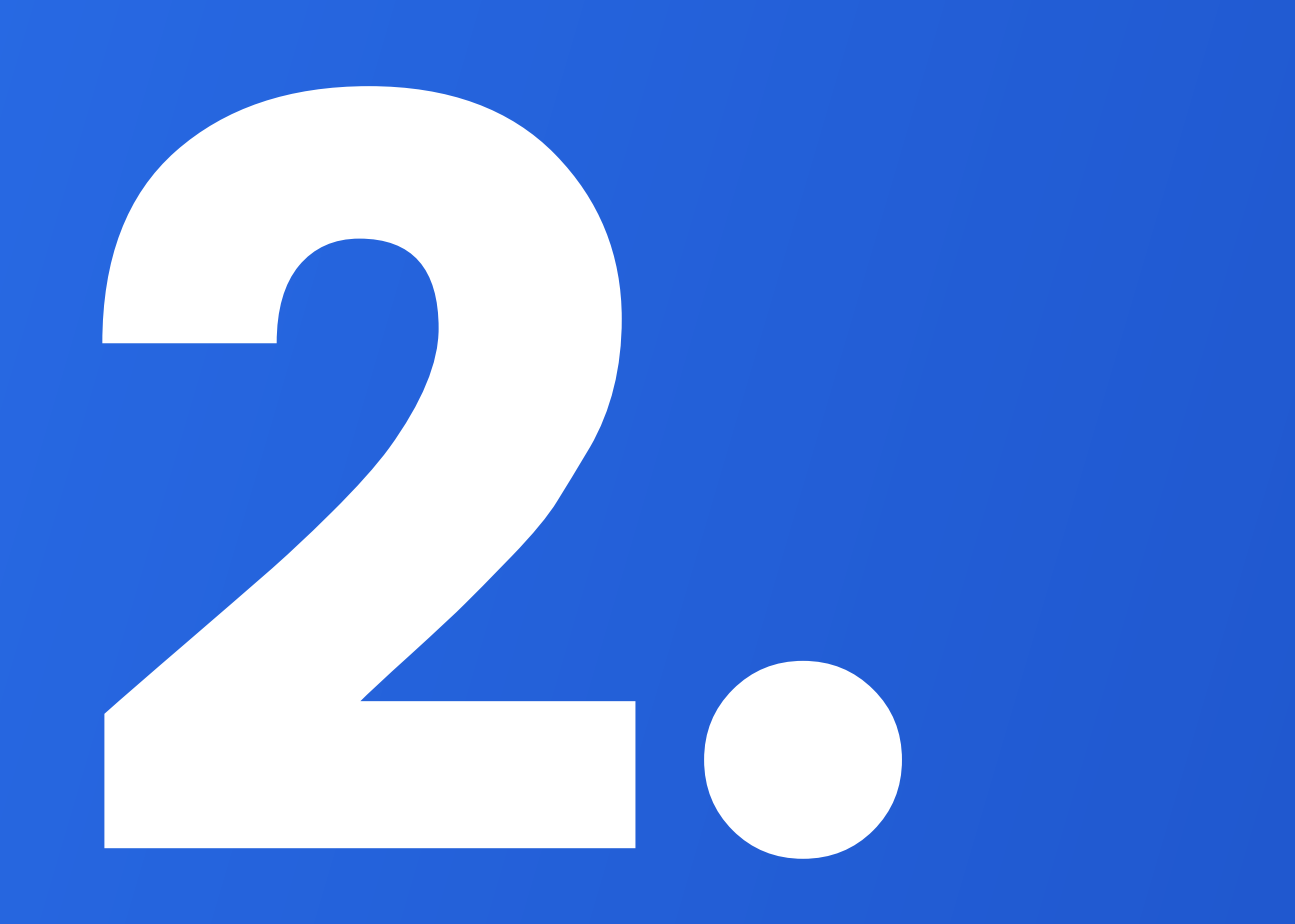

- A. Speaker Tab
- **B.** Program Tab
- **C.** Join 1:1 Meeting
- **D.** Personal Agenda
- **E.** Interactive 1:1 Sessions
- F. Checklist

### IN THIS PAGE,

EXPO

PROGRAM

**SPEAKERS** 

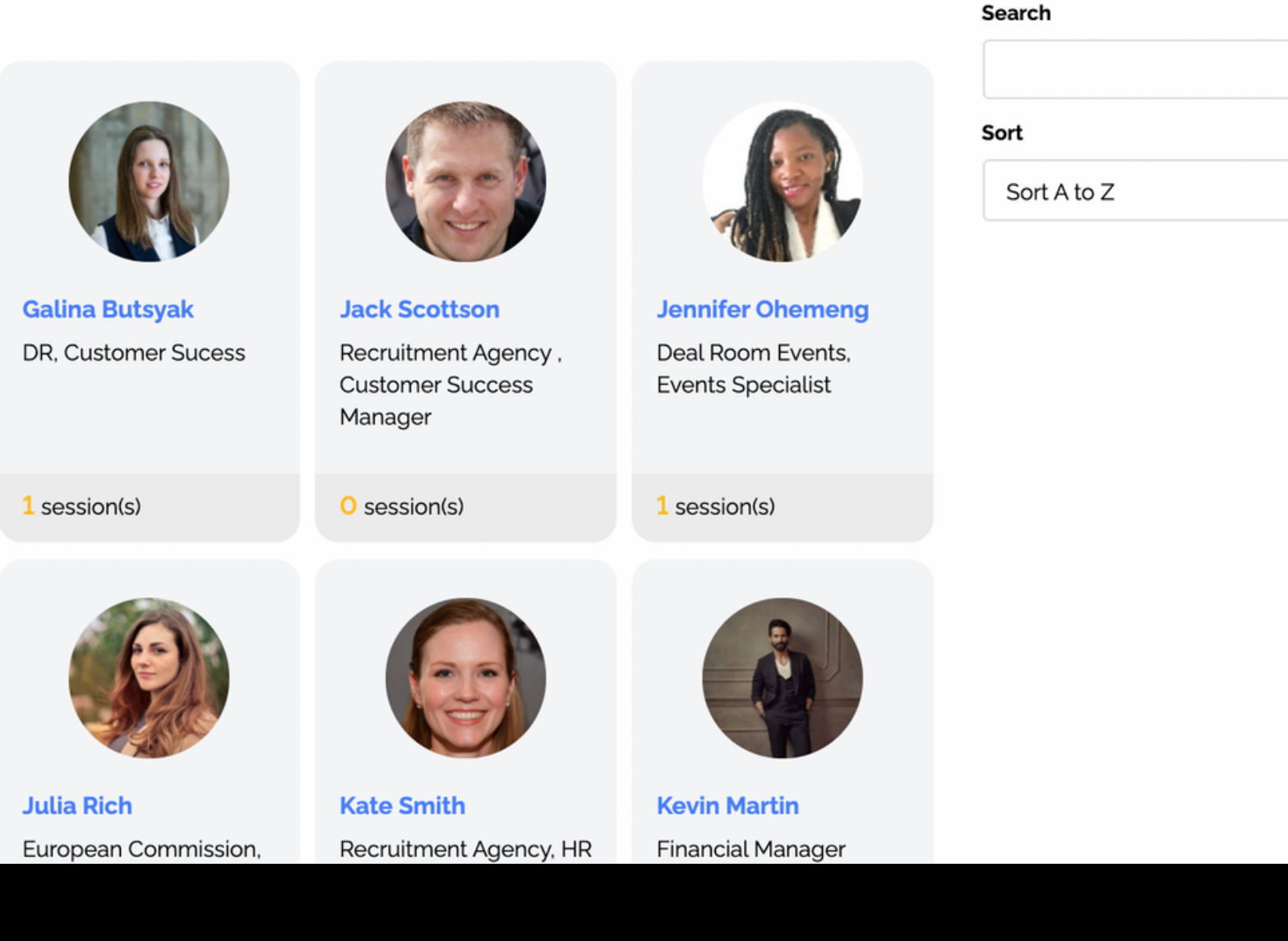

Q

-

for **speakers**.

Event participants need to click on speaker's picture to be able to check speaker's profile

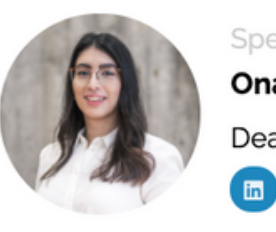

Sessions with Onay: Upcoming: How to work in an online setting August-08, 14:00

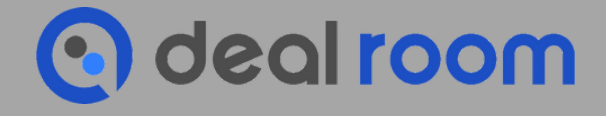

### Speaker Tab

# On **Deal Room** there is separate menu page

Speaker Onay Sari Deal Room Events, Marketing & Sales

Add to agenda

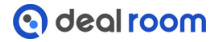

### PROGRAM TAB

In the Program tab you can find all the sessions and start building up your agenda.

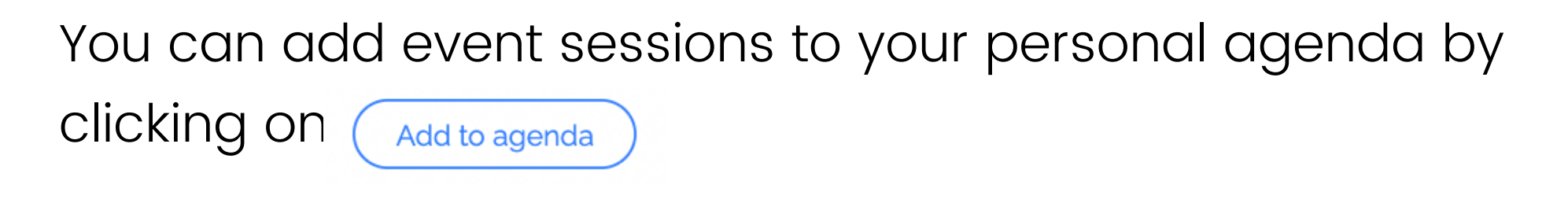

When the session starts it will change to

Join now

Video stream is happening in the Deal Room conference subpage, which will open when you press 'Join now'

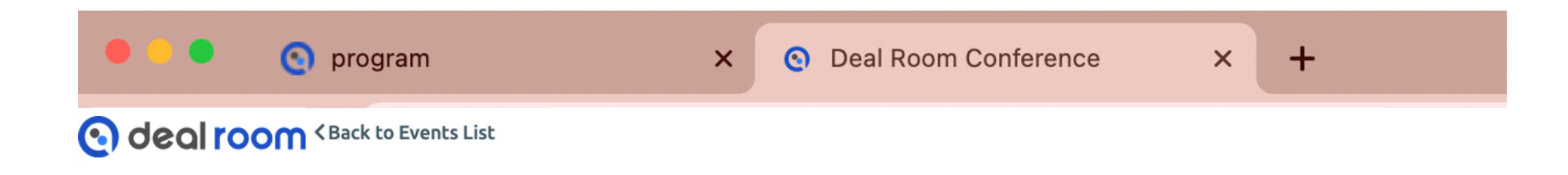

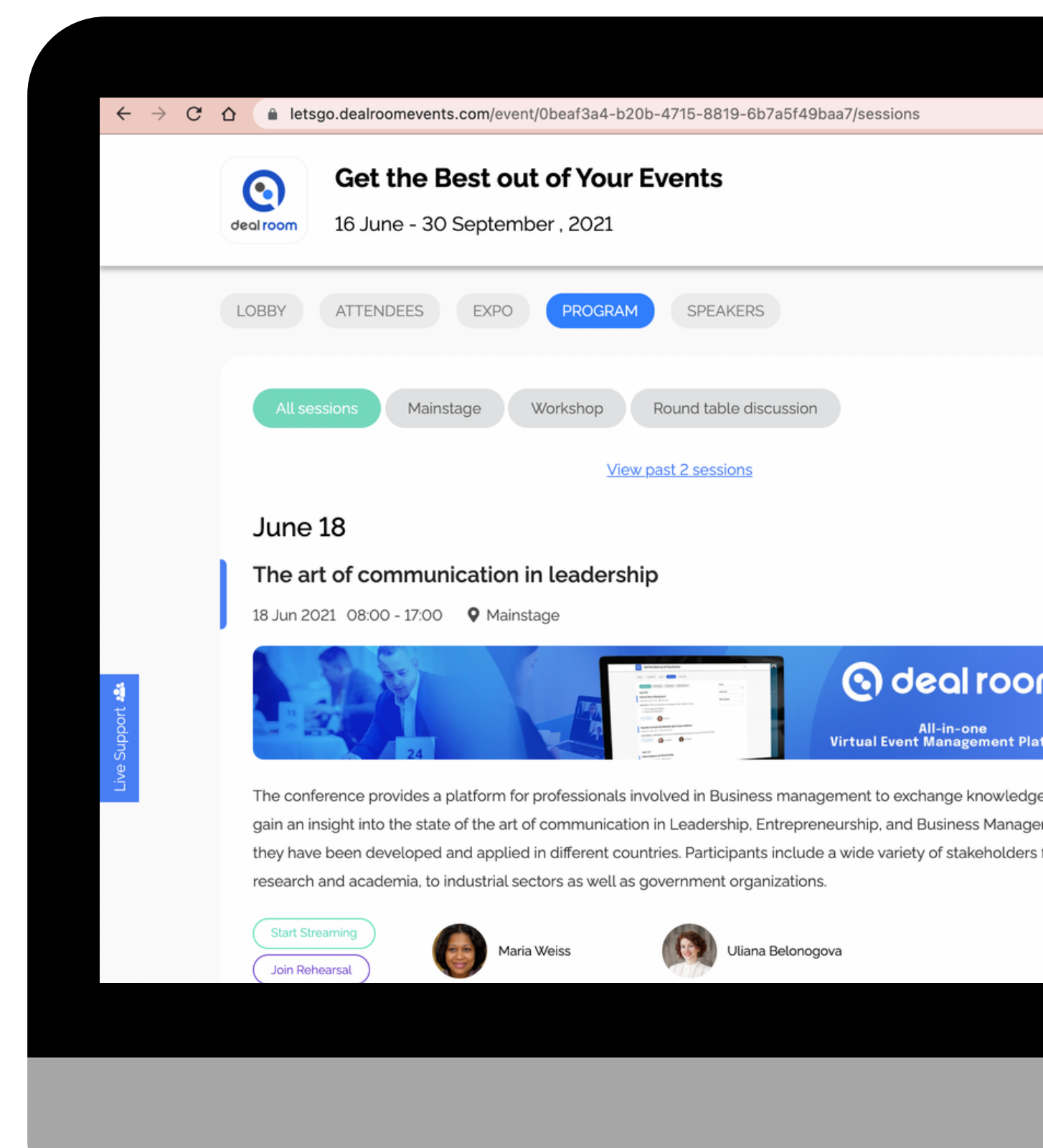

### **Personal Agenda**

In your personal agenda tab, you can see:

- Sessions you have added to your agenda
- Confirmed 1:1 meetings
- Your "off-time" if you decided to block your calendar for a certain period of time.

Entering 1:1 meetings

When you have sent a meeting request, and other participants have accepted it, it will show in your personal agenda.

Press "Start meeting" to enter to 1-on-1 session. Both participants can add guests, so the max number of participants in the 1-1 meeting room is 8 people. You will see the same screen when entering the 1-1 room as in the roundtable session.

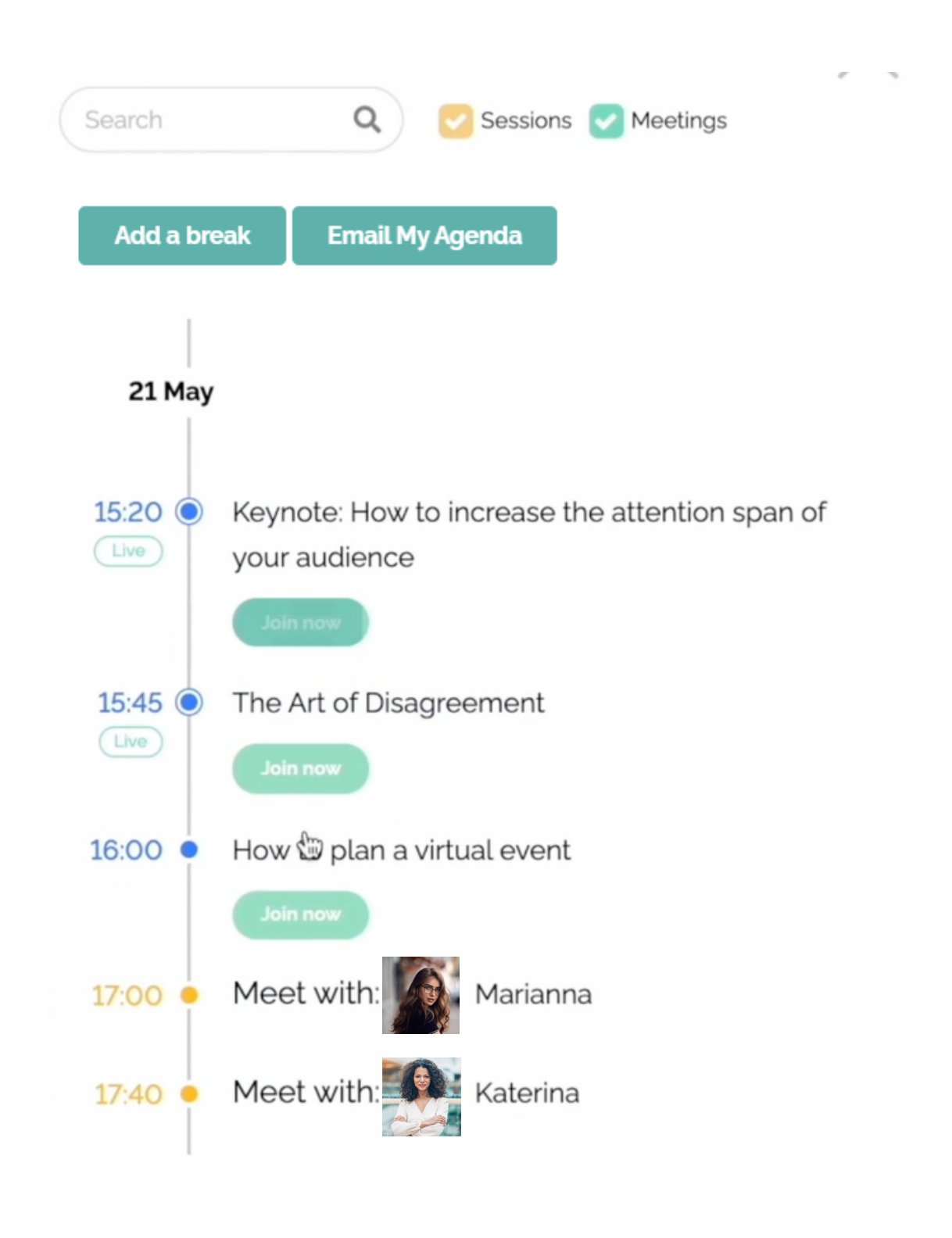

platformed by **Od** 

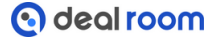

### 1-1 Meeting Session

Video stream is happening in the Deal Room conference subpage which will open when you press 'Start meeting'

If you are using Deal Room for the first time, your browser will ask permission to use camera and microphone.

Please allow.

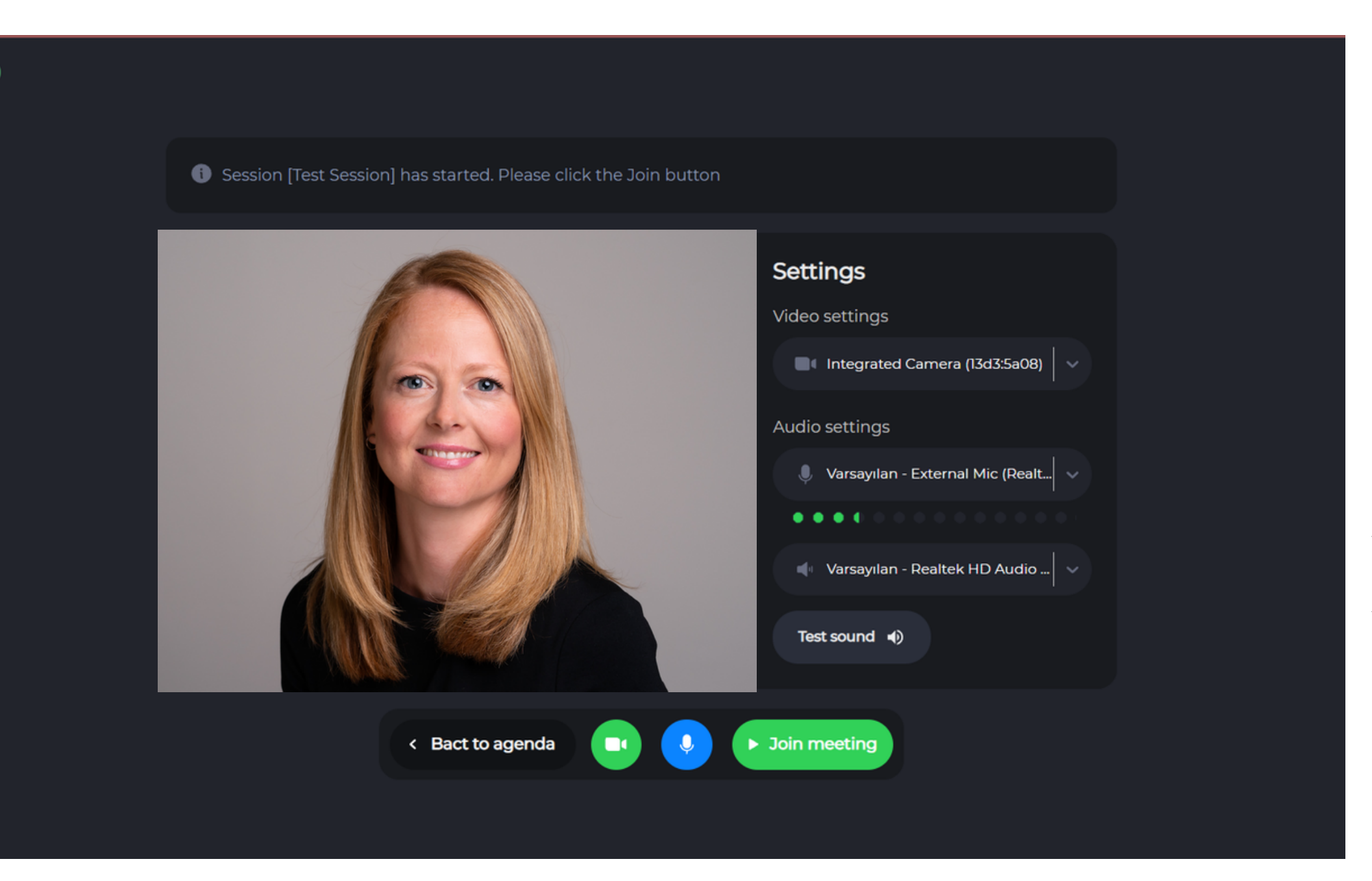

Check your microphone and camera settings.

Make sure you are ready and click on the "Join meeting" button.

After that system will automatically connect you to session.

attendee manual

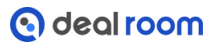

### **1-1 MEETING ROOM**

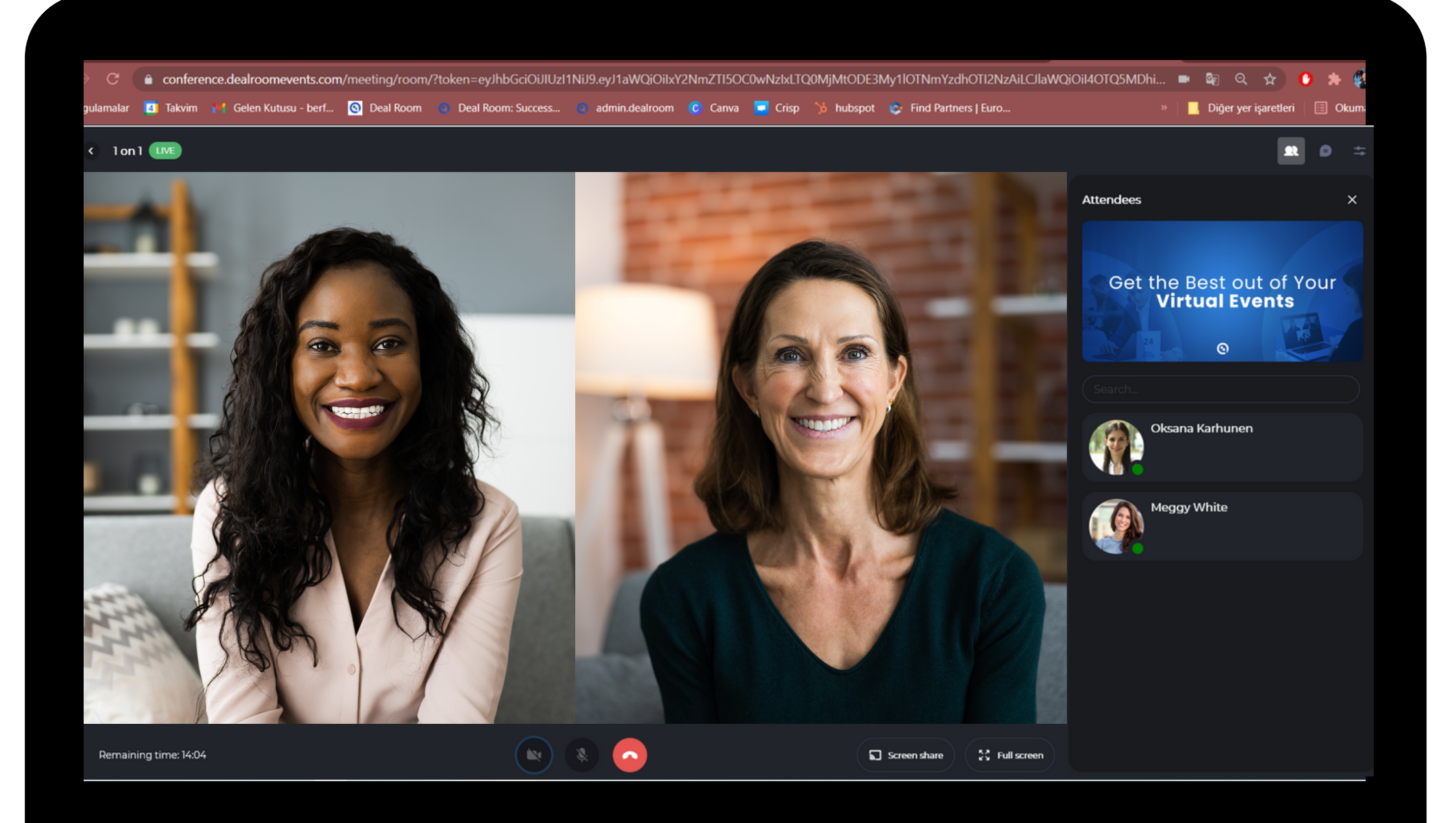

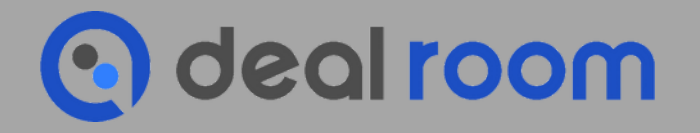

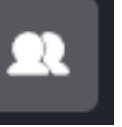

#### Attendees

Chatbox

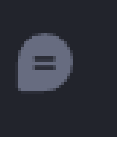

<del>\*</del>

### Your Technical Equipments

- Video (computers camera our outsource)
- Audio (computers audio or headphones)

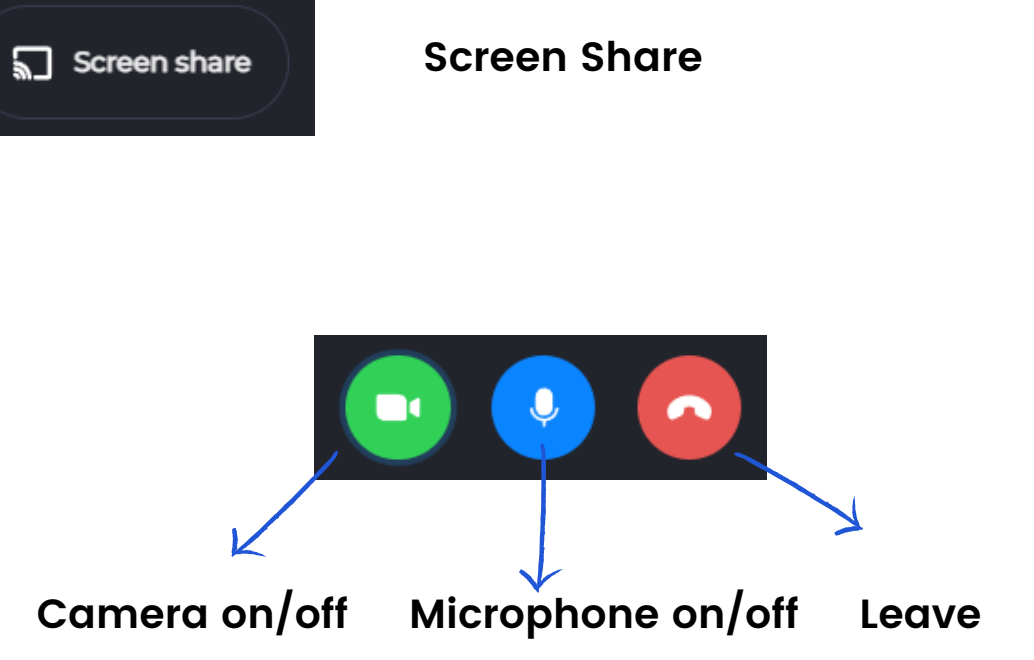

### How to show presentation (screensharing)

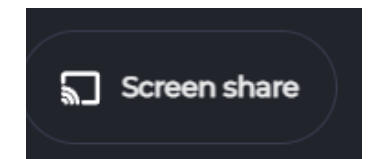

Screen Share

We highly recommend to use Google Chrome or Safari browsers.

lif you are using Google Chrome these windows will pop up.

You can select to share entire screen or just one certain window example PowerPoint.

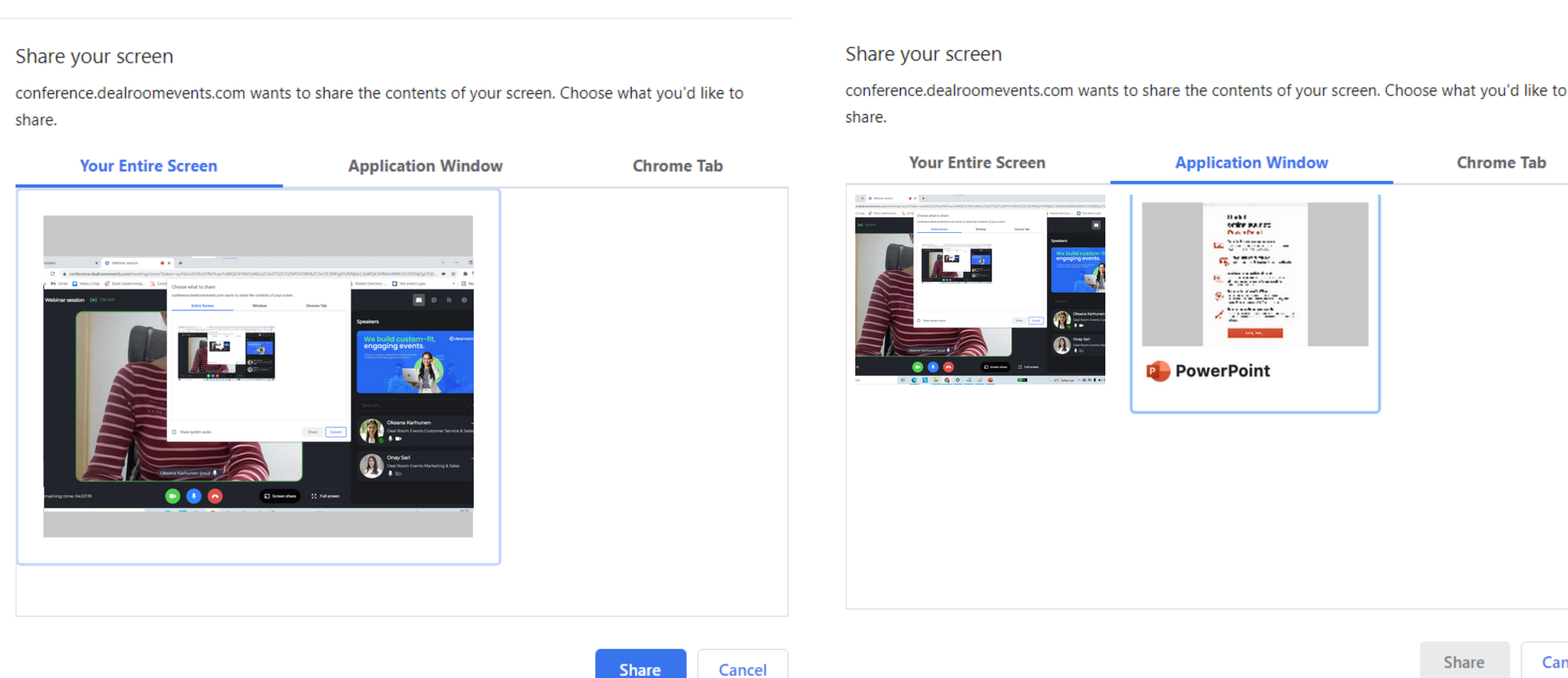

You need to click the window to "activate" it. the Blue frame will show the window you have selected. After you have selected right window, press "Share".

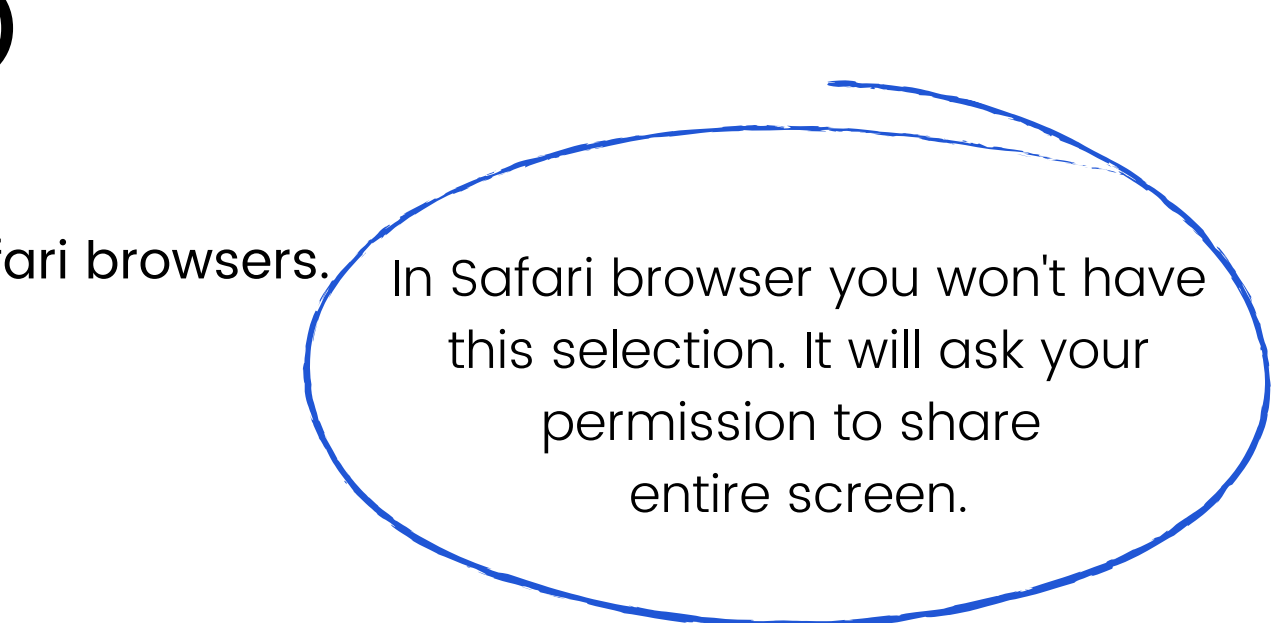

| Chrome Tab |       |        |
|------------|-------|--------|
|            |       |        |
|            |       |        |
|            |       |        |
|            |       |        |
|            | Share | Cancel |
|            |       |        |

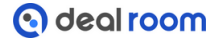

### 1:1 meetings checklist

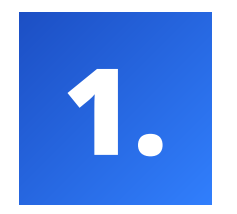

Check that you have a microphone (preferably outsourse) and your camera is working.

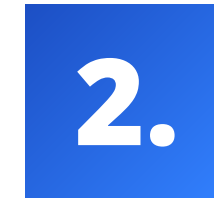

Make sure that you have operating internet connection and it's stable. Especially if you are going to show presentations or videos.

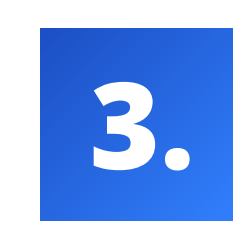

While using Deal Room for attending sessions and meetings, please make sure that you don't have any open applications which may block your camera.(e.g. FaceTime, Camera App, Teams or Zoom)

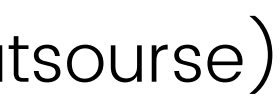

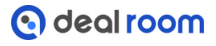

# **Virtual Booths**

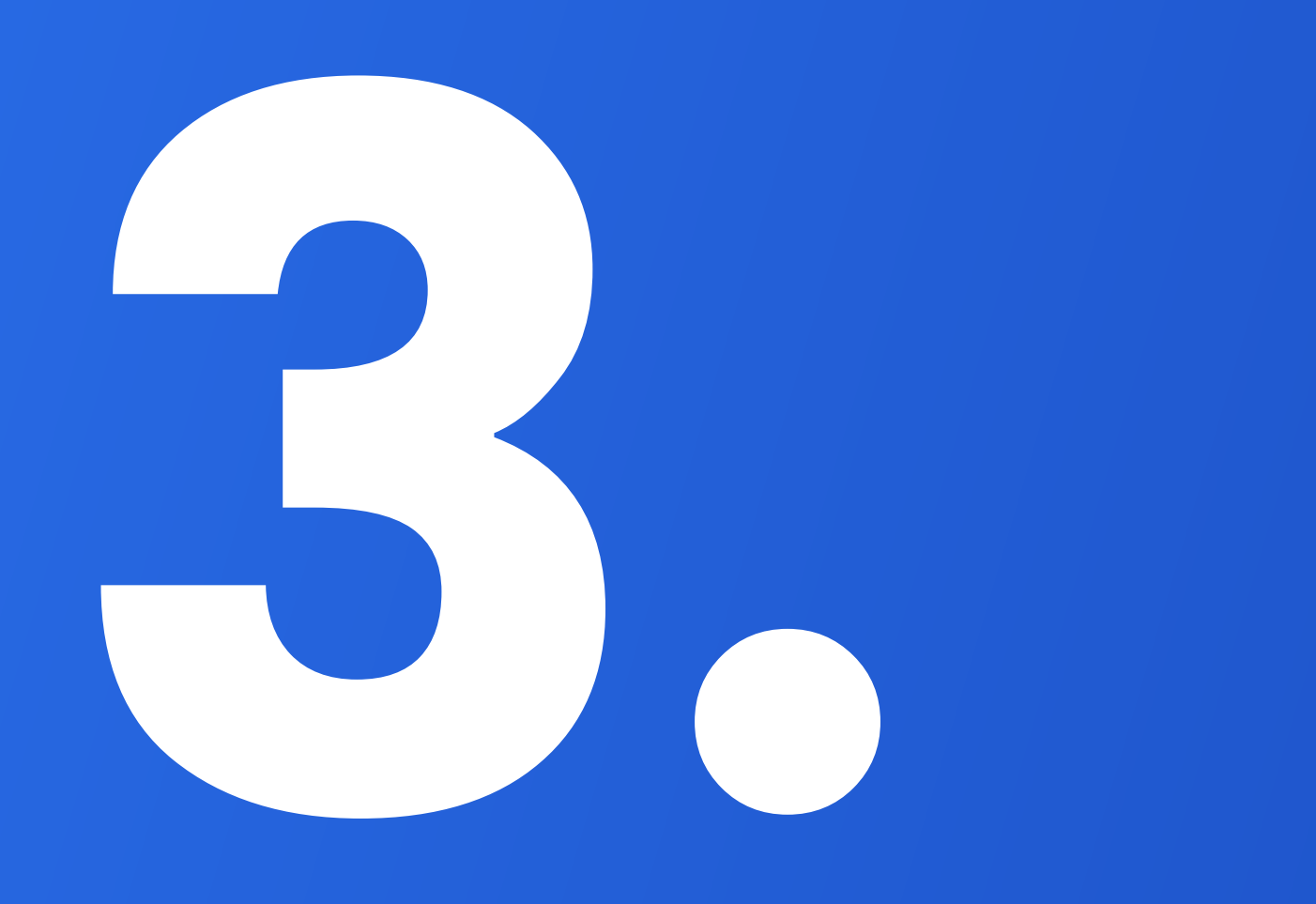

A. What is a virtual booth

### IN THIS CHAPTER,

B. Functions of the virtual booth

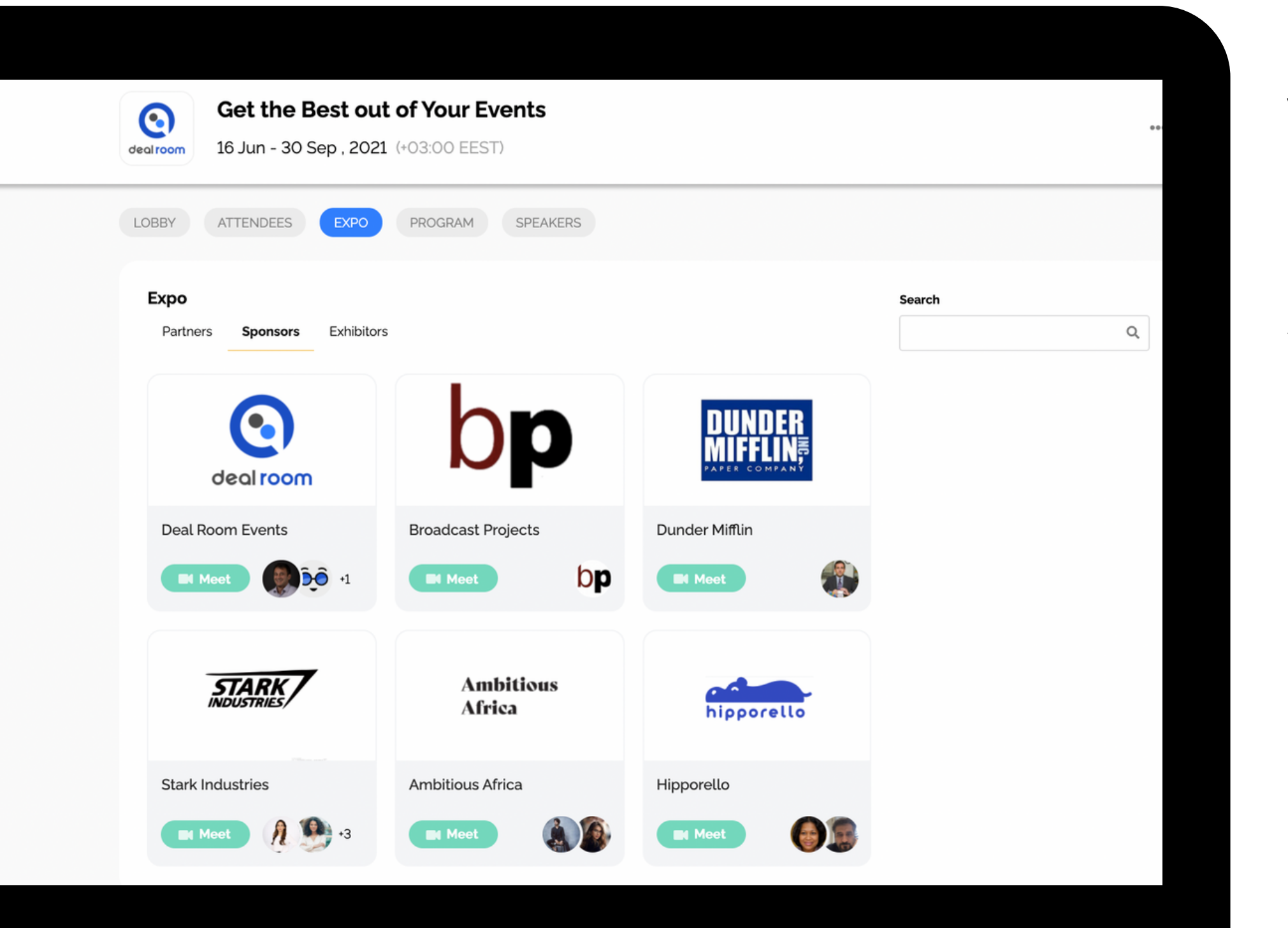

### WHAT IS A VIRTUAL BOOTH?

You will find exhibitors and their virtual booths on the "exhibitor, sponsor or partner" tab.

If you click the logo a company profile will open up.

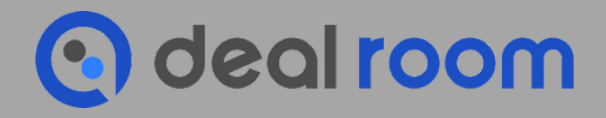

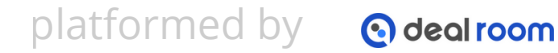

### Functions of the virtual booth

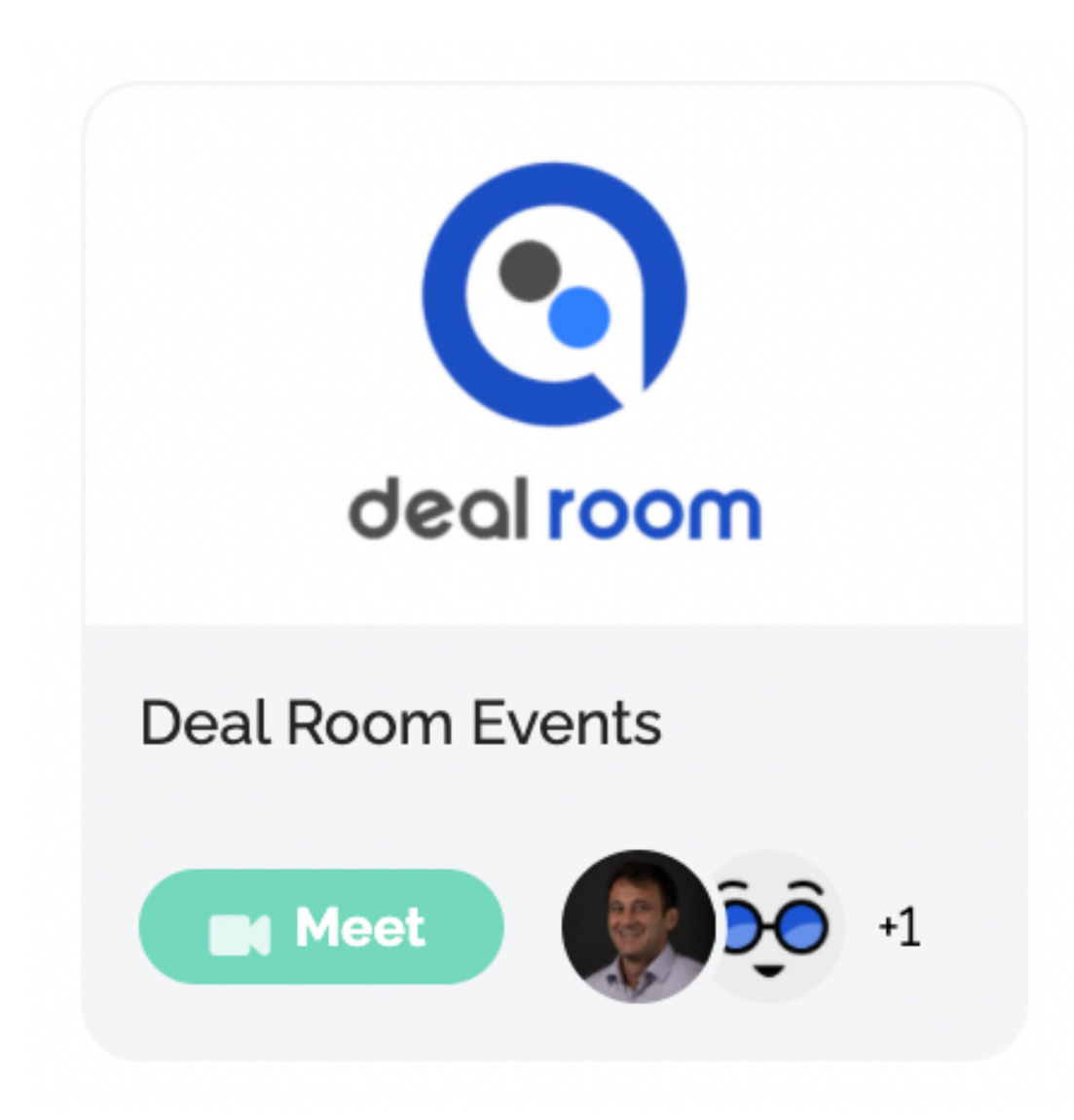

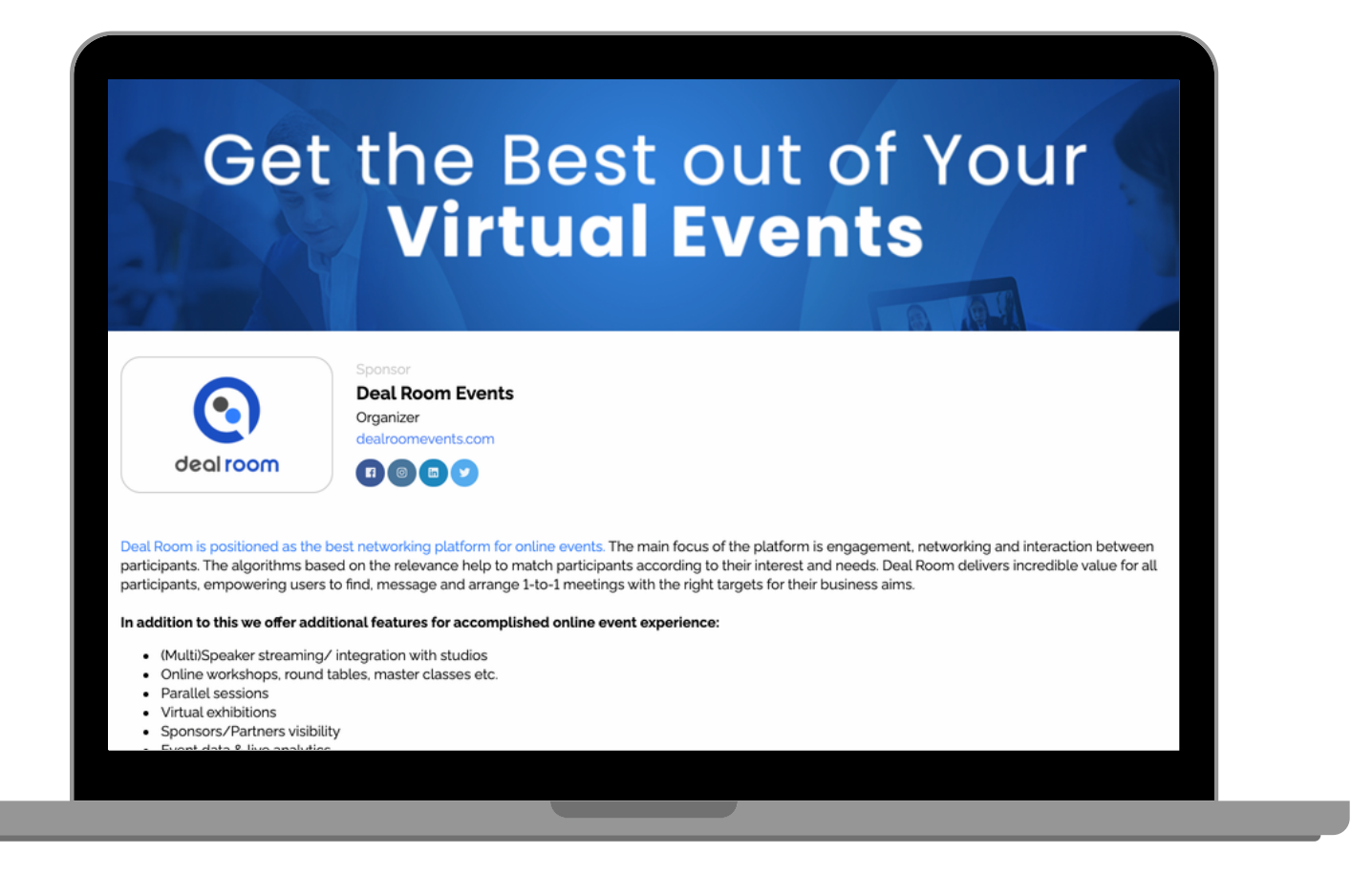

When participant press the "Meet" – button, the booth representative(s) will receive a meeting request If you would like to chat or request meeting with particular booth member, click their image and and open their profile.

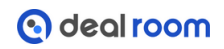

## THANK YOU!

# 

HAVE AN ENGAGEMENT EVENT

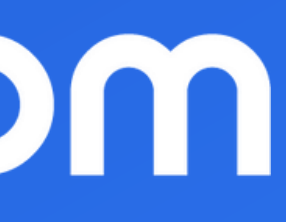